## بسمه تعالى

## قابل توجه کلیه کاربران و متقاضیان پست الکترونیکی دانشگاه

احتراماً به استحضار می رساند به علت مشکلات سرویس Email فعلی ، سامانه رایانامه (Email) جدید دانشگاه علوم پزشکی شهید بهشتی ، راه اندازی می گردد. در این خصوص نکات زیر را به اطلاع می رساند:

Mail.sbmu.ac.ir بهت ورود به سامانه Email جدید از آدرس **webmail.sbmu.ac.ir** یا Mail.sbmu.ac.ir استفاده کنید. قبل از وارد کردن نام کاربری و رمز به آدرس صفحه مربوطه دقت نمائید. هرآدرس مشابه دیگری غیر از این دو ، جعلی بوده و منجر به سرقت اطلاعات شما یا سازمان خواهد شد.

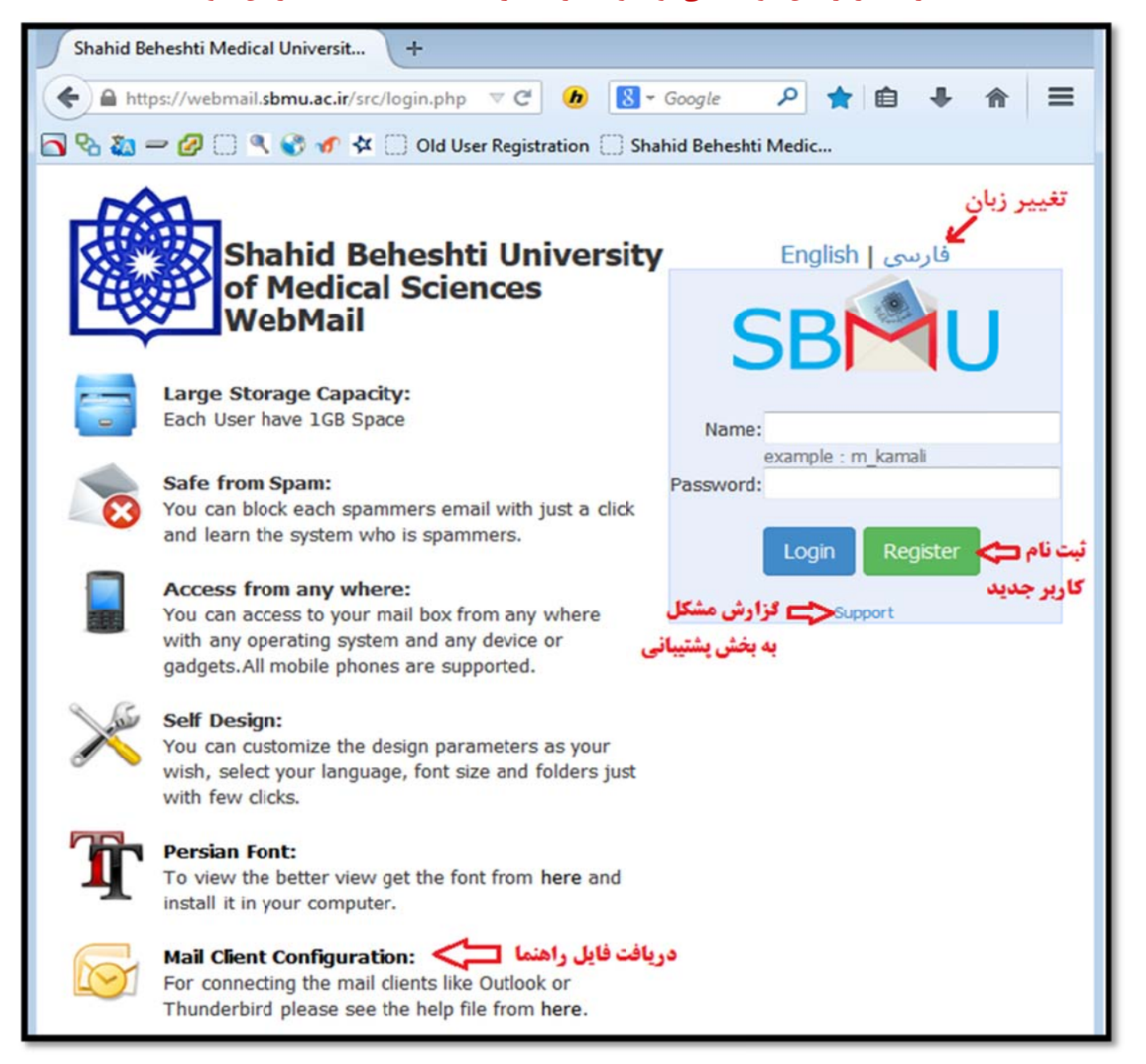

۲- سامانه جدید در همه مرورگرها قابل استفاده است ولی جهت مشاهده نمای کامل و استاندارد <mark>ترجیحاً</mark>

از نسخه های قدیمی و Internet Explorer استفاده نکنید.

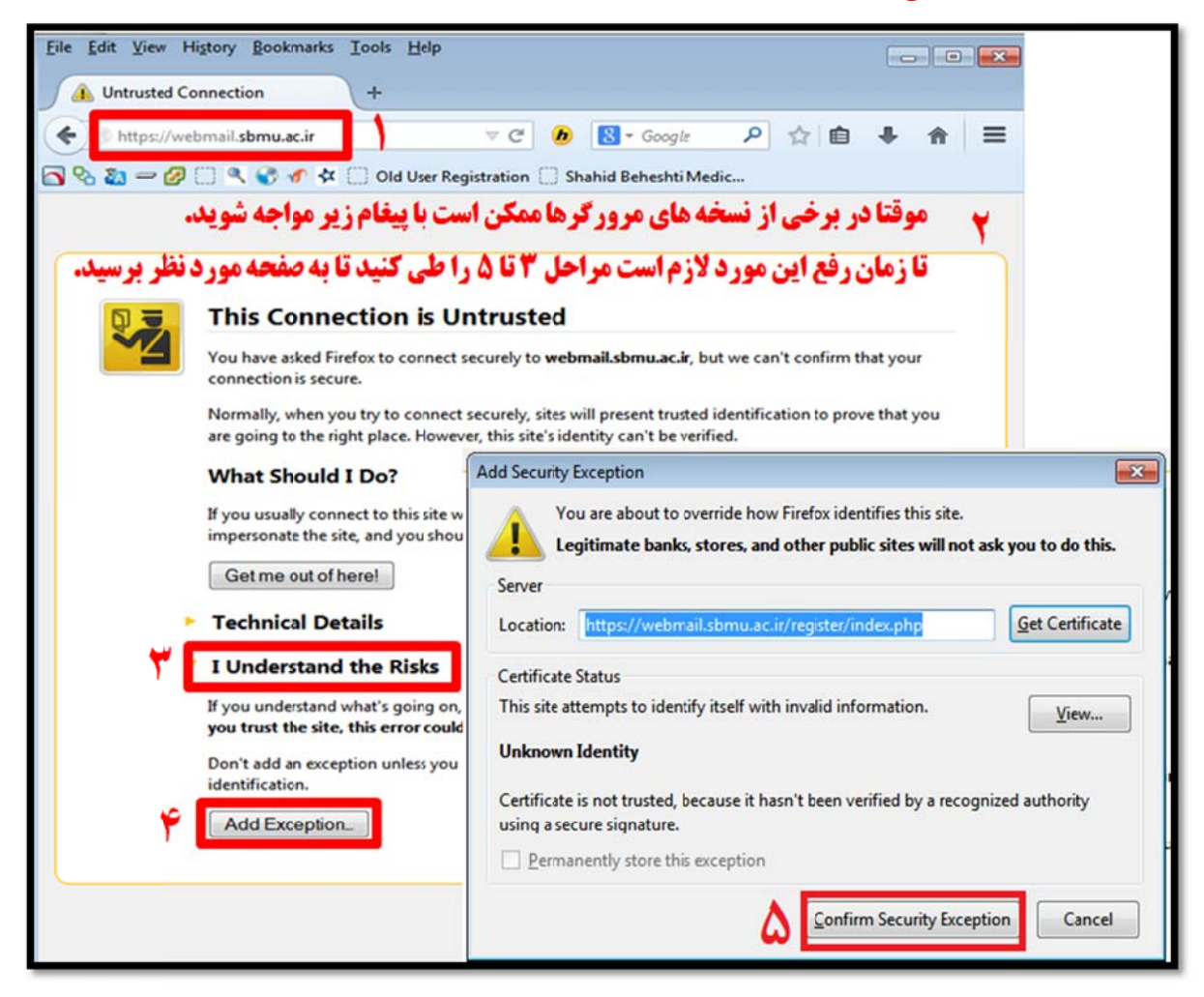

- ۳- کاربران فعلی نباید مجدداً ثبت نام کنند و می توانند با نام کاربری و کلمه عبور قبلی خود وارد سامانه شوند. این کاربران در اولین ورود و بعد از زدن نام کاربری خود در سامانه webmail ، به صفحه ای هدایت می شوند که می بایست اطلاعات خود را تکمیل کنند. ( قبل از تکمیل اطلاعات امکان اتصال از نرم افزارهایی مانند Outlook و iMail Android عیر فعال می باشد )
- ۴- در این مرحله شماره تلفن همراه و آدرس ایمیل معتبر دیگر خود ( مثلاً ali@email.ir) را وارد کرده و یک سوال محرمانه شخصی انتخاب و جواب آن را تایپ نمایید تا بتوانید در صورت فراموشی رمز عبور، با پاسخ دادن به این سوال رمز خود را عوض نمایید.

| Old User Registration                           | +                             |  |  |  |
|-------------------------------------------------|-------------------------------|--|--|--|
| A https://webmail.sbmu.ac.ir/register/index.php |                               |  |  |  |
| SBMU                                            | دانشگاه علوم پزشکی شهید بهشتی |  |  |  |
|                                                 | سامانه پست الكترونيك          |  |  |  |
|                                                 | سامانه انتقال كاربران قديمي   |  |  |  |
|                                                 | توع کاربر                     |  |  |  |
| -                                               | کاریر حقوقی                   |  |  |  |
| support                                         | تام کازیری<br>sbmu.ac.ir      |  |  |  |
| •••••                                           | رمڙ عيور                      |  |  |  |
|                                                 | تايد بارنشقى                  |  |  |  |

- ۵- پس از تایید اطلاعات ، کلیه ایمیلهای شما و شاخه ها و محتویات موجود در سرور قبلی به سرور جدید منتقل می شود. زمان انجام این پروسه به تعداد و حجم ایمیلهای فعلی شما بستگی داشته و بین ۱ تا چند دقیقه طول خواهد کشید.
- ۶- به محض تایید اطلاعات و قبل از تکمیل فرایند انتقال می توانید مجدداً به صفحه Login رفته و Login کرده و از آن استفاده کنید. ایمیلهای شما به مرور به سرور جدید منتقل شده و در Login های بعدی قادر به مشاهده آنها خواهید بود. در غیر اینصورت با ما تماس بگیرید.
- ۲- برای انتقال ایمیل های واحدها، مجلات ، مراکز تابعه و مانند اینها در قسمت نوع کاربر گزینه "کاربر
  حقوقی" را انتخاب کرده و نام مرکز را به درستی انتخاب نمایید.
- ۸- متقاضیان محترم ( دانشجویان ، اعضاء محترم هیات علمی و پرسنل و واحدهای سازمانی ) جهت ایجاد آدرس ایمیل و دریافت نام کاربری می بایست با مراجعه به آدرس <u>webmail.sbmu.ac.ir</u> و زدن کلید Register ، به صورت آنلاین ثبت نام کنند. نتیجه تایید یا رد درخواستها به آدرس ایمیل ثانویه که در هنگام ثبت نام اعلام می کنید ، ارسال می گردد.

| ثبتنام کاربر جدید<br>https://we | +<br>bmail. <b>sbmu.ac.ir</b> /register/registe | r.php                                                |                             |
|---------------------------------|-------------------------------------------------|------------------------------------------------------|-----------------------------|
| SBN                             | ید بهشتی                                        | <b>دانشگاه علوم پزشکی شه</b><br>سامانه پست الکترونیک |                             |
|                                 |                                                 | م پست الکترونیک                                      | ثبتنا                       |
| •                               |                                                 | ر<br>ب کنید<br>بازنشانی                              | نوع کاری<br>انتخار<br>کاپید |

۹- سامانه جدید کاملاً با زبان فارسی سازگار بوده و پس از ورود می توانید از مسیر زیر زبان محیط کاربری را به فارسی تغییر دهید:

Options => Display Preferences => Language

دریافت سرای کسب اطلاعات بیشتر می توانید فایل راهنما را از صفحه webmail.sbmu.ac.ir دریافت کرده و یا پس از Login روی Help یا راهنما کلیک کنید. در اینصورت می توانید متن راهنمای مربوط به همان بخشی که در آن قرار دارید را مشاهده نمایید.